## Start New Request >Add Header

## MFRC140D

Access the Start New Request>Add Header (MFRC140D) page by clicking Start New Request from the Main menu. A **Commodity Request Number** is system assigned if no validation errors are found when Update is clicked. The Request Number is formatted with a **CR-** prefix, followed by the last two digits of the Fiscal Year and a 5 digit system assigned sequence number (CR-02-99999). The 5 digit system assigned sequence number starts with 00001 for each new Fiscal Year. After you have entered a Request Header, it is displayed in the Request List screen.

## new Commodity Request

| USDA<br>2 M | Food Aid Request Entry System<br>Request List Start New Request Mostly Request Commodity Admin Reports Links<br>And Header (2017)201053<br>Start New Request 1464 Header |   |
|-------------|----------------------------------------------------------------------------------------------------|---|
| MERCI400    | New Commodity Request Header                                                                                                    |   |
|             | Commodity Type: PROCESSED Fiscal Year: 2005                                                                                                    |   |
|             | Program: TITLE II                                                                                                    |   |
|             | U.S. Port Load Col Destination Col                                                                                                    |   |
|             | SL Number: Project                                                                                                    |   |
|             | Agreement Order Number:                                                                                                    |   |
|             | CCC Number: Cable Number:                                                                                                    |   |
|             | Regional Freight -CHOOSE CIVE-                                                                                                    |   |
|             | Freight                                                                                                    | - |
|             | Tuse (Subtrace - CHOOSE ONE-                                                                                                    |   |
|             | Free Form<br>Remarks:                                                                                                    |   |
|             | Select Pequiruments                                                                                                    |   |
|             | CERT. OF FOIS OFFICIAL STOWAGE EXAMINATION REQUIRED.                                                                                                    |   |
|             | CERT. OF FUNIGATION REQUIRED.                                                                                                    |   |
|             | CERT. OF VESSEL CLEANLINESS REQUIRED.                                                                                                    |   |
|             | CINE SET OF SHIPPING DOCUMENTS TO GO ONBOARD VESSEL                                                                                                    |   |
|             | VENDOR SELF-CERTIFICATION TO BE INCLUDED WITH EXPORT DOCUMENTS TO BHOW THAT OL<br>SHIPPED IS SOVBEAN OIL AND NUST INCLUDE THE WORDS "100% SOVBEAN OIL"                   |   |
|             |                                                                                                    |   |
|             | 2                                                                                                    |   |

- Commodity Type, Program, Fiscal Year, Destination Country, US Load Port Date, Destination Date, and Type/ Subtype are required fields.
- US Load Port Date must be greater than the current date.
- Destination Date must be greater than the US Load Port Date.
- All other fields are optional at this time.
- Any user can create a Request, however, US-AID and FAS may only enter Requests for their programs. EOD may only enter Requests for processed commodities, and BCD may only enter Requests for bulk commodities.
- Users with View roles for FARES cannot create Requests.
- Update must be selected to add the Request Header to the system. After Update, the Add Commodity (MFRC156D) page is displayed.

New Commodity Request Header

| U.S. Part Load<br>Date:<br>S.J. Number:<br>Agreement<br>Number:<br>CCC Number: | Cel Destination<br>Date:<br>Protect<br>Order Number:<br>Cable Number: | Cal      |
|--------------------------------------------------------------------------------|-----------------------------------------------------------------------|----------|
| Regional<br>Designation:<br>Freight<br>Consolidation:                          | Freight -CHD<br>Ferwarder:                                            | OSE ONE- |
| Type / Subtype: -CHO                                                           | OSE ONE-                                                              | 1        |
| Free Form<br>Remarks:                                                          |                                                                       | 2        |

| Commodity Type: PROCESSED  | Escal Year: 2005     |
|----------------------------|----------------------|
| Program: TITLE I           | Fiscal Year: 2005 -  |
| U.S. Port Load<br>Date:    | Cel Destination Cal  |
| SJ. Number:                | Project<br>Number:   |
| Agreement<br>Number:       | Order Number:        |
| CCC Number:                | Cable Number:        |
| Regional<br>Designation:   | Freight -CHDOSE ONE- |
| Freight<br>Consolidation:  |                      |
| Type / Subtype: -CHOOSE 01 | NE-                  |
|                            | 8                    |
| Free Form<br>Remarks:      |                      |
|                            | -                    |

| Commodity Type:           | PROCESSED   | Fiscal Year: 2005 .                 |
|---------------------------|-------------|-------------------------------------|
| Program:                  | TITLE II    | Destination<br>Country: -CHOOSE ONE |
| U.S. POILLOAD<br>Date:    |             | B Destination Cal                   |
| SJ. Number:               |             | Project<br>Number:                  |
| Agreement<br>Number:      |             | Order Number:                       |
| CCC Number:               |             | Cable Number:                       |
| Regional<br>Destanation:  |             | Freight -CHOOSE ONE-                |
| Freight<br>Consolidation: |             |                                     |
| Type / Subtype:           | -CHOOSE ONE |                                     |
| from form                 |             | 2                                   |
| Remarks:                  |             |                                     |

- Commodity Type Click the radio button to select the Type of Commodities for the Commodity Request: PROCESSED or BULK. (Required)
  - BCD users can create only Bulk Commodity Requests.
  - EOD users can create only Processed Commodity Requests.
  - AID / FAS users can create either Processed or Bulk Commodity Requests.

- Fiscal Year Displays a selection of Fiscal Years to add to the Commodity Request Header. Select the year from the drop-down list in which funds for the Commodity Request should be allocated. (Required)
- Programs Displays a selection of Program Types to add to the Commodity Request Header. Select from the dropdown list the Program under which Commodities should be purchased. (Required)
  - If you log on as a FAS user, the dropdown list is limited to GFEI, Section 416b, and Food For Progress. FAS users are only allowed to create Commodity Requests for these programs.
  - If you log on as an AID user, the drop-down list is limited to Title II, Title III, and BEHT. AID users are only allowed to create Commodity Requests for these programs.

| Commodity Type: PROCESS                               | D Fiscal Year: 2005  |
|-------------------------------------------------------|----------------------|
| U.S. Part Lea<br>Dat Coun                             | try: -CHOOSE ONE-    |
| SJ. Number:                                           | Project<br>Number:   |
| Agreement<br>Number:                                  | Order Number:        |
| CCC Number:                                           | Cable Number:        |
| Regional<br>Designation:<br>Freight<br>Consolidation: | Freight -CHOOSE ONE- |
| Type / Subtype: -CHOOS                                | E ONE-               |
| Free Form<br>Remarks:                                 | 2                    |

| Commodity Type: PROCESSED<br>Program: TITLE 1 •<br>U.S. Port Load | Riscal Year: 2005 •<br>Destination<br>Country: -CHOOSE ONE- •<br>mail Destination |
|-------------------------------------------------------------------|-----------------------------------------------------------------------------------|
| s Date:                                                           | Cal                                                                               |
| Agreement<br>Number:                                              | Order Number:                                                                     |
| CCC Number:                                                       | Cable Number:                                                                     |
| Regional<br>Designation:<br>Freight<br>Consolidation:             | Freight<br>Forwarder: -CHOOSE ONE-                                                |
| Type/Subtype: -CHOOSE 01                                          | NE-                                                                               |
| Free Form<br>Remarks:                                             | 2                                                                                 |
| I                                                                 | <u>*</u>                                                                          |

| Commodily Type: PRO<br>Program: TTT | CESSED Fiscal Year:   | 2005 •<br>-CHOOSE ONE- • |
|-------------------------------------|-----------------------|--------------------------|
| U.S. Pert Lead<br>Date:             | Destination<br>Date:  | Cal                      |
| SJ, Number:                         | Number:               |                          |
| Agreement<br>Number:                | Order Number:         |                          |
| CCC Number:                         | Cable Number:         |                          |
| Regional<br>Designation:            | Freight<br>Forwarder: | CHOOSE ONE-              |
| Consolidation                       |                       |                          |
| Type / Subtype: -Ch                 | IOOSE ONE-            |                          |
| [                                   |                       | 1                        |
| Free Form<br>Remarks:               |                       | <i>#</i>                 |

- Destination Country Displays a selection of Destination Countries to add to the Commodity Request Header. Select from the drop-down the Country where the Commodities ordered on the Commodity Request should be delivered. (Required)
- U.S. Port Load Date Displays an entry area for the date the commodities should arrive at the U.S. Load Port to the Commodity Request Header. Enter the date the Commodities should arrive at the U.S. port. (Required)
- Defaults to spaces. The U.S. Port Load Date must be beyond the current date, before the Destination Date, and be in a mm/dd/yyyy format. The Cal (calendar) button displays a popup calendar window for selecting the U.S. Port Load Date.
- **Destination Date** Displays an entry area for the date the Commodities should arrive at their destination to the Commodity Request Header.
- Defaults to spaces. The Destination Date must be greater than the U.S. Port Load Date and be in a mm/dd/yyyy format. The CAL (calendar) opens a calendar for easy date entry. (Required)

| Commodity Type: PROCESS<br>Program: TITLE I<br>U.S. Port Load | BED Fiscal Year: 2005 Destination Country -CHOOSE ONE- Col Destination Coal |
|---------------------------------------------------------------|-----------------------------------------------------------------------------|
| SJ.NSJ. Numbe                                                 |                                                                             |
| Number:                                                       | Order Number:                                                               |
| CCC Number:                                                   | Cable Number:                                                               |
| Regional<br>Designation:<br>Freight<br>Consolidation:         | Forwarder: -CHOOSE ONE-                                                     |
| Type / Subtype: -CHOOS                                        | SE ONE-                                                                     |
| Free Form<br>Remarks:                                         |                                                                             |

| Commodity Type: PROCESSED | Fiscal Year: 2005 💌                 |
|---------------------------|-------------------------------------|
| Program: TITLE I .        | Destination<br>Country -CHOOSE ONE- |
| U.S. Pert Lead            | Cel Destination Cel                 |
| SJ. Number:               | - Project                           |
| Agreement<br>Number:      | Order Number:                       |
| CCC Number:               | Cable Number:                       |
| Regional<br>Designation:  | Freight -CHOOSE ONE-                |
| Freight<br>Consolidation: |                                     |
| Type/Subtype: -CHOOSE     | ONE-                                |
|                           | 2                                   |
| Remarks:                  | -                                   |

| Commodity Type: PROCESSED | 3    | Fiscal Year:<br>Destination      | 2005    |        |
|---------------------------|------|----------------------------------|---------|--------|
| U.S. Port Load<br>Date:   | Cal  | Country:<br>Destination<br>Date: | -choosi | Cal    |
| SJ, Kumber:               | 1.12 | Project                          |         |        |
| Agreement<br>Number:      |      | Number:                          |         |        |
| CCCRUMBER                 |      | alle Number:                     |         |        |
| Regional<br>Designation:  | 1    | Freight<br>Forwarder:            | -CHOOS  | E ONE- |
| Freight<br>Consolidation: |      |                                  |         |        |
| Type/Subtype: -CHOOSE 0   | NE-  |                                  |         |        |
|                           | 2111 |                                  |         | 10     |
| Free Form<br>Remarks:     |      |                                  |         |        |
|                           |      |                                  |         | +      |

- S.I. Number Displays an entry area to add the S.I. Number (Shipping Instruction Number) to the Commodity Request Header. The Shipping Instruction Number is used by the World Food Program to track Commodity Requests.
- Defaults to spaces.
- **Project Number** Displays an entry area for the Project Number to be added to the Commodity Request Header. The Project Number is also used by the World Food Program to track Commodity Requests.
- The Project Number field defaults to spaces.
- Agreement Number Displays an entry area for the Agreement Number to be added to the Commodity Request Header. This number identifies which Commodities can be requested and the Destination Countries where the requested Commodities can be delivered.
- Defaults to spaces.

| Commodity Type: PROCESSE<br>Program: TITLE 1          | D Fiscal Year: 2005  |
|-------------------------------------------------------|----------------------|
| U.S. Port Load<br>Date                                | Cel Destination Cel  |
| SJ. Number:                                           | Project              |
| Agreement<br>Number:                                  | Order Number:        |
| CCC Number:                                           | Cable Number:        |
| Regional<br>Designation:<br>Freight<br>Consolidation: | Freight -CHOOSE ONE- |
| Type / Subtype: -CHOOSE                               | ONE-                 |
| Free Form<br>Remarks                                  | -                    |

| Commodity Type: PROCESSI  | ED Fiscal Year: 2005    |
|---------------------------|-------------------------|
| Program: TITLE I          | Country: -CHOOSE ONE-   |
| U.S. Port Load<br>Date:   | Cal Destination Cal     |
| SJ. Number:               | Protect<br>Number:      |
| Agreement                 | Order Number:           |
| CCC Number:               | umber:                  |
| Designation               | Forwarder; -CHOOSE ONE- |
| Freight<br>Consolidation: |                         |
| Type/Subtype: -OHOOS      | E ONE-                  |
|                           | 2                       |
| Free Form<br>Remarks:     |                         |
|                           | <u></u>                 |

| Commodity Type: PROCESSED  | Piscal Year: 2005   |
|----------------------------|---------------------|
| U.S. Port Load<br>Date:    | Country Chouse Che- |
| SJ. Number:                | Project<br>Number:  |
| Agreement<br>Number:       | Order Number:       |
| CCC Number:                | Cable Number:       |
| Des Cable Number:          | ONE-                |
| Consolidation:             |                     |
| Type / Subtype: -CHOOSE 01 | NE-                 |
|                            | 2                   |
| Free Form<br>Remarks:      | 2                   |

- Order Number Displays an entry area for the Order Number to be added to the Commodity Request Header. The Order Number is used by the World Food Program and U.S. Agency for International Development to track Commodity Requests.
- Defaults to spaces.
- CCC Number Displays an entry area for the CCC Number to be added to the Commodity Request Header. The CCC Number is the Commodity Credit Corporation Number.
- Defaults to spaces.
- **Cable Number** The number of the cable used on a Commodity Request to transfer funds to an individual in another country. Funds are deposited with a domestic bank, which cables instructions to a correspondent bank abroad to make the funds available to the payee.
- This field defaults to spaces.

| Program TITLE            | -      | Destination<br>Country: | -CHOOSE ONE- |
|--------------------------|--------|-------------------------|--------------|
| U.S. Port Load<br>Date:  | Cal    | Destination  <br>Date:  | Cal          |
| SJ. Number:              |        | Project<br>Number:      |              |
| Agreement<br>Number:     |        | Order Number:           |              |
| CCC Number:              |        | Cable Number:           | S            |
| Regional<br>Designation: |        | Freight warder:         | -CHOOSE ONE- |
| Consolidation:           |        | -                       |              |
| Type / Salttype: -CH00   | SE ONE | ]                       |              |
| Free Form                |        | -                       | 2            |
| Provinced from           |        |                         | -1           |

| Commodity Type: PRO       | CESSED Fiscal Year: 2005                 |
|---------------------------|------------------------------------------|
| Program:                  | LEI . Destination<br>Country -CHOOSE ONE |
| U.S. Port Load<br>Date:   | Cal Destination Cal                      |
| SJ. Number:               | Project<br>Namber:                       |
| Agreement<br>Number:      | Order Number:                            |
| CCC Number:               | Cable Number:                            |
| Regional<br>Designation:  | Freight -CHOOSE ONE-                     |
| Freight<br>Consolidation: | Freight -CHOOSE ONE-                     |
| Type / Subtype: -Ch       |                                          |
|                           | 8                                        |
| Free Form<br>Remarks:     | -1                                       |

| Fiscal Year: 2005 ·  |
|----------------------|
| Country -CHOOSE ONE- |
| Cel Destination Cel  |
| Project<br>Namber:   |
| Order Number:        |
| Cable Number:        |
| Freight -CHOOSE ONE- |
|                      |
| NE .                 |
| 10                   |
|                      |
| <u>*</u>             |
|                      |

- Regional Designation Displays an entry area for the Regional Designation to be added to the Commodity Request Header. The Regional Designation is the Region in which the Commodities on a Commodity Request are scheduled to be delivered.
- Defaults to spaces.
- Freight Forwarder Displays a drop-down list of Freight Forwarders. Select the Freight Forwarder that should handle the Commodities for this Commodity Request.
- Defaults to spaces.

- Freight Consolidation Displays an entry area for the Freight Consolidation Information to be added to the Commodity Request Header. The Freight Consolidation Number is assigned to like items for the shipping purposes.
- Defaults to spaces.

| Commodity Type: PROCESSED           | Fiscal Year: 2005                   |
|-------------------------------------|-------------------------------------|
| Program: TITLE I                    | Destination<br>Country: -CHOOSE ONE |
| U.S. Port Load<br>Date:             | Cel Destination Cal                 |
| SJ. Number:                         | Project Number:                     |
| Agreement<br>Number:                | Order Number:                       |
| CCC Number:                         | Cable Number:                       |
| Regional<br>Designation:<br>Freight | Forwarder: -CHDOSE ONE-             |
| Type / Subtype: -0                  | HOOSE ONE-                          |
| Free Form                           |                                     |
| Period AS:                          | *                                   |

| Commodity Type: PROCESSE<br>Program: TITLE 1 | D Fiscal Year: 2005 -<br>Destination<br>Country -CHOOSE ONE |
|----------------------------------------------|-------------------------------------------------------------|
| U.S. Port Lead                               | Cal Destination Cal                                         |
| S.I. Number:                                 | Project                                                     |
| Agreement<br>Number:                         | Order Number:                                               |
| CCC Number:                                  | Cable Number:                                               |
| Regional<br>Designation:<br>Freight          | Freight CHOOSE ONE-                                         |
| Free Form<br>Remarks:                        | 2                                                           |
| 1 Children of                                | <u>×1</u>                                                   |

- Type/Subtype Displays a selection of Commodity Request Type/Subtype combinations to add to the Commodity Request Header. This Identifies the specific Type of Commodity Request and is derived from the Request Type and Subtype. (Required)
- Current available Types / Subtypes:
  - DEVELOPMENT / CONSORTIUM MONETIZATION
  - DEVELOPMENT / DIRECT DISTRIBUTION
  - DEVELOPMENT / MONETIZATION
  - o DEVELOPMENT / PRRO
  - DEVELOPMENT / TRANSITION
  - EMERGENCY / CONSORTIUM
  - EMERGENCY / DIRECT DISTRIBUTION
  - o EMERGENCY / IEFR
  - o EMERGENCY / MONETIZATION
  - EMERGENCY / PRRO
  - o EMERGENCY / TRANSITION

- Free Form Remarks Displays an entry area for Free-Form Remarks to be added to the Commodity Request Header.
- Defaults to spaces.

| Select | Requirements                                                |
|--------|-------------------------------------------------------------|
| TT .   | CERT. OF FOIS OFFICIAL STOWN                                |
| E      | CERT. OF FUNIGATION REQUIRE                                 |
| E      | CERT. OF VESSEL CLEANLINES                                  |
| Г      | ONE SET OF SHIPPING DOCUME                                  |
| Г      | VENDOR BELF-CERTIFICATION 1<br>SHIPPED IS SOVBEAN OIL AND M |
|        | -                                                           |
|        | -                                                           |

- Select Use Select Requirements checkbox to select Requirements to add to the new Commodity Request. Multiple Requirements may be selected from the list. The Select check boxes are <u>unselected</u> by default.
- Requirements Displays the Requirements (Special Instructions) from which to select that may be needed for a Commodity Request. All available active Requirements are listed on the page with a check box.
- The <u>Free Form text field</u> at the bottom of the <u>Select Requirements</u> check-box selection defaults to spaces and is used to add Requirements not listed in the Select Requirements check box. The text entered in this Add Requirement box will NOT be converted to upper case.

Update

 Click Update to save all information entered for a new Commodity Request.